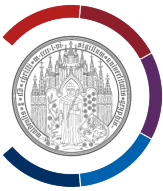

## **OpenVPN Connect unter Windows 11 installieren.**

Diese Anleitung wurde mit Hilfe von Windows 11 erstellt.

Diese Anleitung ist sowohl für Windows 11 als auch für Windows 10 gültig.

#### Beenden Sie alle Programme!

Für die Installation von OpenVPN Connect benötigen Sie VPN-Profil-Datei und Nutzerzertifikat-Datei.

#### Vorbereitung (1): Nutzerzertifikat-Datei und das Kennwort dazu.

Wo befindet sich Ihre Nutzerzertifikatdatei? Haben Sie auch ein Kennwort dazu?

Sie können Nutzerzertifikat in der Accountverwaltung beantragen und herunterladen (s. extra Anleitung).

Während der Installation von OpenVPN Connect werden die Nutzerzertifikatdatei und ein entsprechendes Kennwort benötigt.

#### Vorbereitung (2): VPN-Profil-Datei.

Öffnen Sie die Webseite https://rz.uni-greifswald.de/dienste/technische-infrastruktur/vpn/

Gehen Sie zu dem Abschnitt "Downloads für den VPN-Zugang".

Laden Sie die normale Profil-Datei für den VPN-Zugang herunter.

Während der Installation von OpenVPN Connect wird VPN-Profil-Datei der Uni Greifswald benötigt.

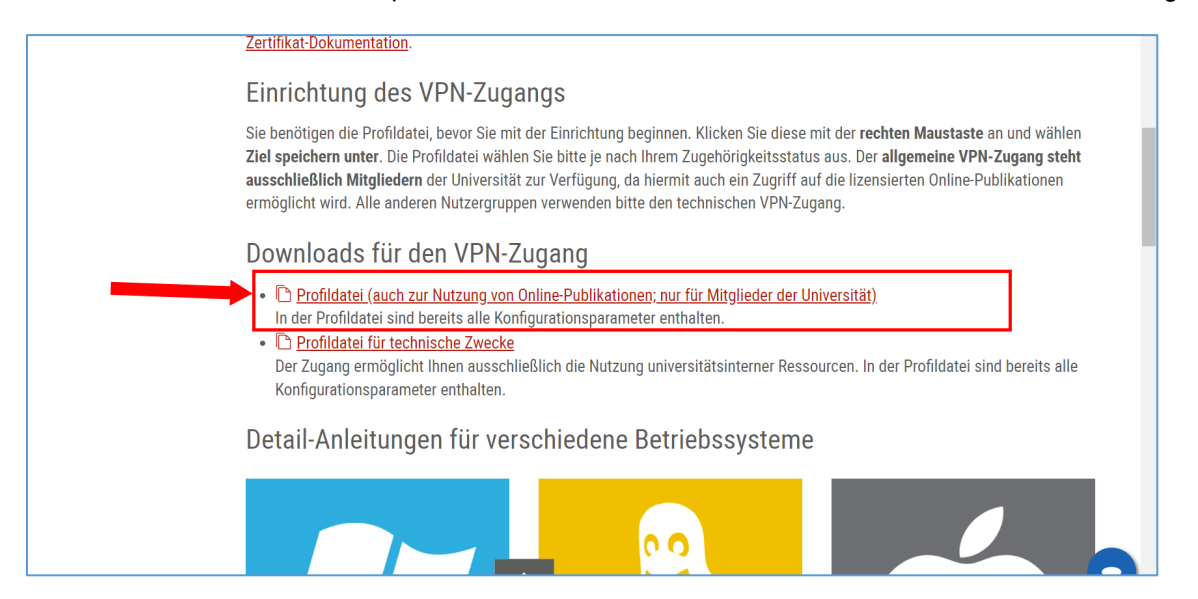

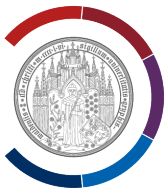

#### Installation von OpenVPN Connect.

Öffnen Sie die Webseite https://openvpn.net/client/

Wählen Sie "Download OpenVPN Connect for Windows" (einfach einmal daraufklicken).

| • openvpn.net/client/ |                                                                                                    |                                                                                                    |                                                                                       |
|-----------------------|----------------------------------------------------------------------------------------------------|----------------------------------------------------------------------------------------------------|---------------------------------------------------------------------------------------|
|                       | DEAL Get \$200 - Use Code WELCOME w/ 1st Purchase   OPENVPN' Products Solutions Apps Pricing Resources Partners                     |                                                                                                    | Q Community Support Log In                                                            |
|                       |                                                                                                    |                                                                                                    | Request a Demo Get Started for Free                                                   |
|                       | Download the official developed and mainta                                                                                          | OpenVPN Connect clie<br>ained by OpenVPN Inc.                                                                              |                                                                                       |
|                       |                                                                                                    | Download OpenVPN Connect for Windows<br>Installation instructions and alternative versions                                 |                                                                                       |
|                       | Connect to any compatible server<br>Connect to Access Server, CloudConnexa or any<br>OpenVPN protocol-compatible server or service. | Superior Authentication<br>Supports 2FA and SAM, authentication. Authenticate<br>prior to profile download and connection. | Instant Connection<br>Easily import connection configuration by just opening a<br>URL |

Datei "openvpn-connect" wird heruntergeladen. Warten Sie bis Herunterladen abgeschlossen wird.

Öffnen Sie der Speicherplatz für Downloads.

Suchen Sie die Datei mit der Bezeichnung "openvpn-connect-[Version]".

| ↓ Downloads                           | × +       |                                       |                  |                      |
|---------------------------------------|-----------|---------------------------------------|------------------|----------------------|
| $\leftarrow$ $\rightarrow$ $\wedge$ C | Downloads | >                                     |                  | D                    |
| 🕀 Neu - 🐰 🗘                           |           | ) 🕅 Sortieren - 🗮 Anzeigen -          |                  |                      |
| A Start                               |           | Name                                  | Änderungsdatum   | Typ G                |
| Katalog                               |           | ✓ Heute                               | _                |                      |
|                                       |           | openvpn-connect-3.4.4.3412_signed.msi | 06.05.2024 15:10 | Windows Installer-Pa |
|                                       | *         |                                       | _                |                      |
|                                       |           |                                       |                  |                      |
|                                       |           |                                       |                  |                      |
|                                       |           |                                       |                  |                      |
|                                       |           |                                       |                  |                      |

Starten Sie die Installation mit einem Doppelklick auf diese Datei.

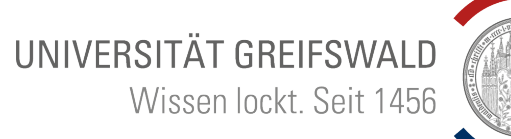

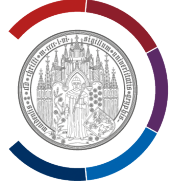

#### Im Welcome-Fenster auf "Next" klicken.

#### Im Agreement-Fenster ein Häkchen bei "I accept…" setzen und wieder auf "Next" klicken.

| 💿 OpenVPN Connect Setup | – 🗆 X                                                                                                    | 💿 OpenVPN Connect Setup - 🗆 🗙                                                                                                    |
|-------------------------|----------------------------------------------------------------------------------------------------|----------------------------------------------------------------------------------------------------|
| $\odot$                 | Welcome to the OpenVPN Connect Setup<br>Wizard                                                                                   | End-User License Agreement Please read the following license agreement carefully                                                                                                    |
|                         | The Setup Wizard will install OpenVPN Connect on your<br>computer. Click Next to continue or Cancel to exit the Setup<br>Wizard. | OpenVPN Connect EULA:<br>OpenVPN License<br>OpenVPN Connect End User License Agreement (OpenVPN<br>Connect FUA)<br>1. Converget Notice: OpenVPN Connect License;<br>Copyright (c) 2009-2024 OpenVPN Thrc. All rights<br>referenced.<br>"GreenVPN" is a registered trademain of OpenVPN, Inc.<br>accept the terms in the License Agreement |
|                         | Back Next Cancel                                                                                                    | Print Back Next Cancel                                                                                                    |

Im Ready-to-Install-Fenster auf "Install" klicken.

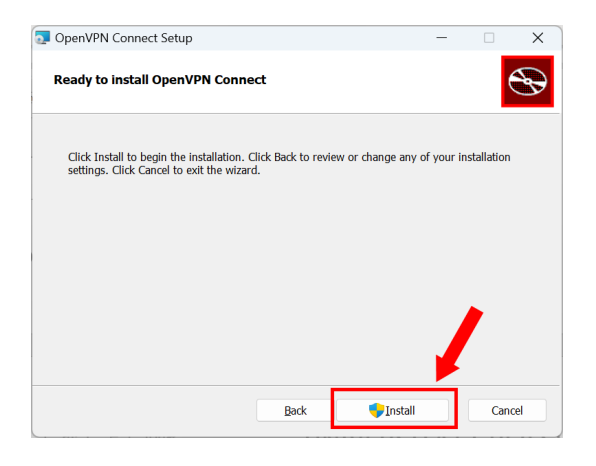

#### Ohne Abbildung:

Die Frage "Möchten Sie zulassen, dass durch diese App Änderungen an Ihrem Gerät vorgenommen werden?" wird angezeigt.

Beantworten Sie die Frage mit "Ja" " (mit der linken Maustaste auf "Ja" klicken).

Installationsverlauf wird angezeigt.

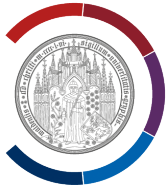

#### OpenVPN Connect ist nun installiert und startet (etwas zu früh) automatisch im Vordergrund.

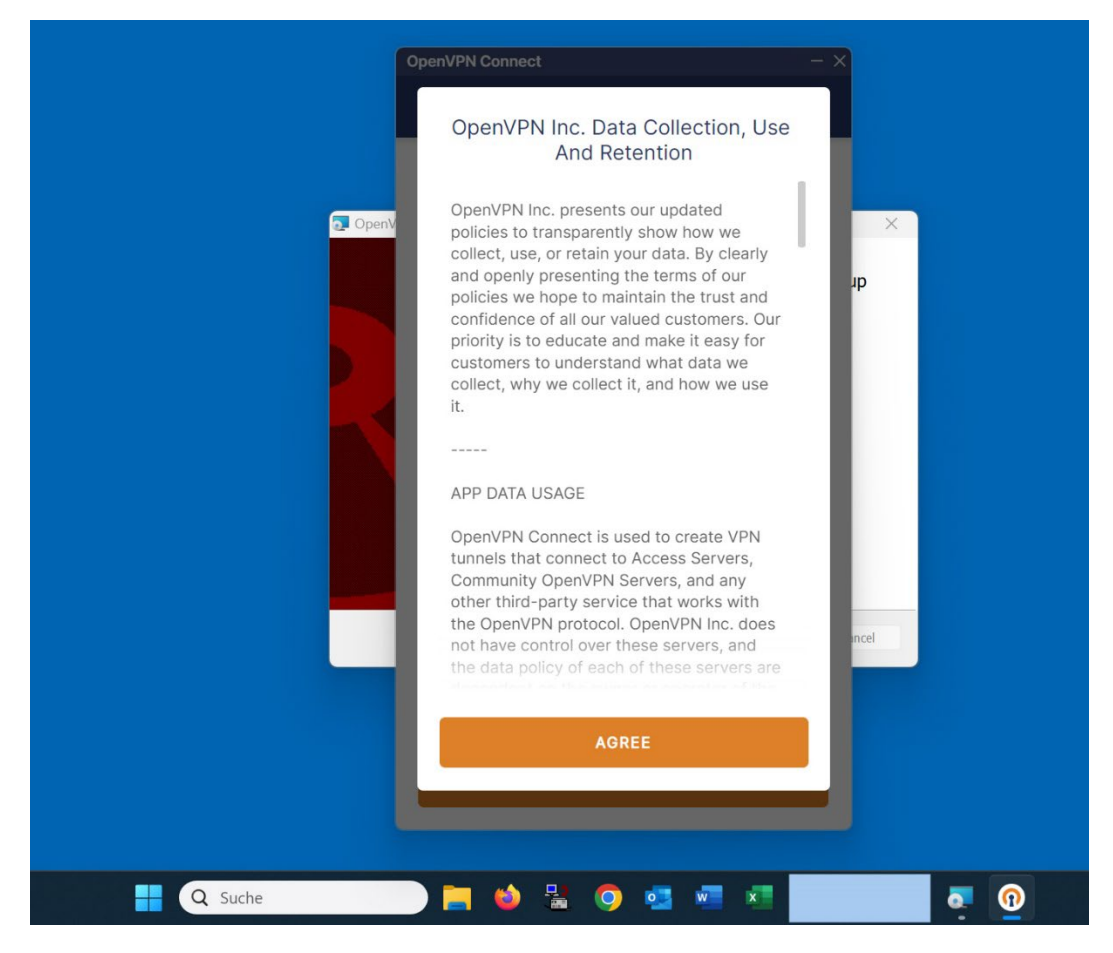

Wechseln Sie zum Setup-Fenster im Hintergrund (einfach einmal daraufklicken).

Im Setup-Fenster auf "Finish" klicken.

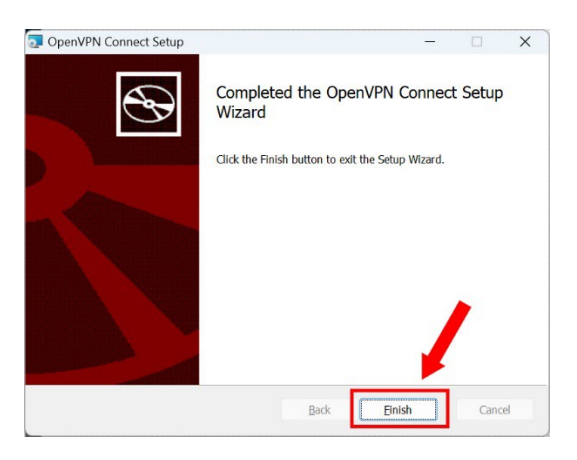

Die Installation von OpenVPN Connect ist damit abgeschlossen.

Es geht aber trotzdem weiter. Die App muss noch konfiguriert werden.

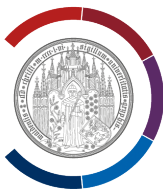

### Konfiguration von OpenVPN Connect.

Wenn Sie das Fenster von OpenVPN Connect nicht sehen bzw. nicht finden können, geben Sie in der Windows-Suchleiste (Symbol Lupe) den Text "OpenVPN Connect" ein. Als Such-Ergebnis wird die App angezeigt. Starten Sie die App mit dem Klick darauf.

| OpenVPN Connect     App                     |   | n                                                                         |  |
|---------------------------------------------|---|---------------------------------------------------------------------------|--|
| Apps                                        |   | OpenVPN Connect                                                           |  |
| openvpn-connect-<br>3.4.4.3412 signed.msi   | > |                                                                           |  |
| word                                        | > | <ul> <li>Öffnen</li> <li>Als Administrator ausführen</li> </ul>           |  |
| Web durchsuchen                             |   | Dateispeicherort öffnen                                                   |  |
| Q open - Weitere Suchergebnisse<br>anzeigen | > | <ul> <li>➢ Von "Start" lösen</li> <li>☆ An Taskleiste anheften</li> </ul> |  |
| Q OpenAl - US-amerikanisches<br>Unternehmen | > | 🔟 Deinstallieren                                                          |  |
| Q open <b>office</b>                        | > |                                                                           |  |
| Q open roberta lab                          | > |                                                                           |  |
| Q open <b>hpi</b>                           | > |                                                                           |  |
| Ordner (1+)                                 |   |                                                                           |  |
| Einstellungen (6)                           |   |                                                                           |  |

Bei der Erstbenutzung von OpenVPN Connect wird das Fenster "Terms of Use" bzw. "Benutzungsbediningungen" angezeigt.

Wählen Sie "Agree".

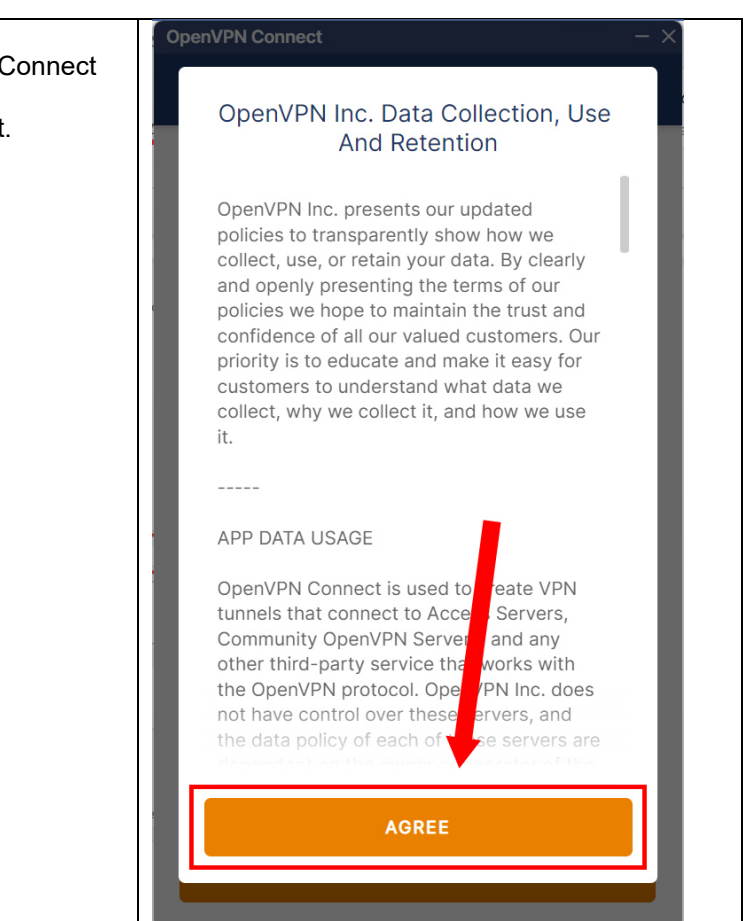

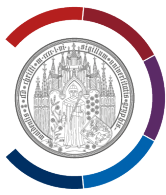

|                                                                             | OpenVPN Connect – ×                                                                                  |
|-----------------------------------------------------------------------------|----------------------------------------------------------------------------------------------------|
| Klicken Sie auf Menü, das ist das Symbol mit<br>den drei Balken oben links. | Import Profile                                                                                       |
|                                                                             | VIA URL UPLOAD FILE<br>URL                                                                           |
|                                                                             | https://                                                                                             |
|                                                                             | Please note that you can only import profile<br>using URL if it is supported by your VPN<br>provider |
|                                                                             |                                                                                                    |
|                                                                             |                                                                                                    |
|                                                                             |                                                                                                    |
|                                                                             |                                                                                                    |
|                                                                             |                                                                                                    |
|                                                                             |                                                                                                    |
|                                                                             | NEXT                                                                                                 |
|                                                                             |                                                                                                    |

|                                     | OpenVPN Connect - X                   |
|-------------------------------------|---------------------------------------|
| Wählen Sie "Certifikates & Tokens". |                                       |
|                                     | Import Profile                        |
|                                     | AD FILE                               |
|                                     | Proxies                               |
|                                     | Certificates & Tokens     ort profile |
|                                     | ir VPN<br>≓≳- Settings                |
|                                     | ₀₀0 Statistics                        |
|                                     |                                       |
|                                     |                                       |
|                                     |                                       |
|                                     |                                       |
|                                     |                                       |
|                                     | Current Version: 3.4.4 (3412)         |

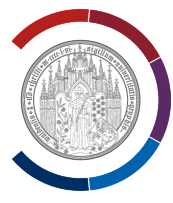

|                                    | OpenVPN Connect - ×               |
|------------------------------------|-----------------------------------|
| Fenster "PKCS #12" wird angezeigt. | <b>〈</b> Certificates & Tokens    |
| Wählen Sie "Add Certifikate".      | PKCS #12 HARDWARE TOKENS          |
|                                    |                                   |
|                                    |                                   |
|                                    |                                   |
|                                    |                                   |
|                                    |                                   |
|                                    |                                   |
|                                    |                                   |
|                                    | No external cartificates imported |
|                                    | No external certificates imported |
|                                    |                                   |
|                                    |                                   |
|                                    |                                   |
|                                    | ADD CERTIFICATE                   |
|                                    |                                   |

Wählen Sie Ihre Nutzerzertifikatdatei (p12-Nutzerzertifikat-Datei) aus (s. dazu Vorbereitungsschritt 1).

| Import Profile or Certificate                                 | X                                      |
|---------------------------------------------------------------|----------------------------------------|
| $\leftarrow \rightarrow \checkmark \uparrow $ > Dow > 2024-05 | ✓ C 2024-05-VPN-Neukonfigurat          |
| Organisieren • Neuer Ordner                                   | ≣ • □ 3                                |
| 📩 Katalog                                                     | Name Ä                                 |
| 1                                                             | $^{\sim}$ Anfang des Jahres            |
| $\downarrow$ Downloads                                        | Suser_cert20240325_094128.p12 2        |
| Hardcopy-16                                                   |                                        |
| _RSF *                                                        |                                        |
| 🔁 _ТҮРОЗ 🔶                                                    |                                        |
|                                                               |                                        |
| ✓ 📮 Dieser PC                                                 |                                        |
| > 🖿 Lokaler Datenträger (C:)                                  |                                        |
| Datei <u>n</u> ame:                                           | ✓ Certificates (*.p12;*.pkcs12;*.pf> ✓ |
| -                                                             | Ö <u>f</u> fnen Abbrechen              |

Wissen lockt. Seit 1456

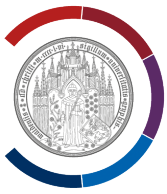

Als Sie die Zertifikatsdatei in der Accountverwaltung beantragt haben, haben Sie dazu auch ein Passwort hinterlegt.

Geben Sie Ihr Passwort für die Zertifikatdatei ein.

Bestätigen Sie mit "OK".

| penVPN Connect             | ificator 0      | – ×            |
|----------------------------|-----------------|----------------|
| Cert                       | lificates &     | lokens         |
| PKCS #1                    | 2 НА            | ARDWARE TOKENS |
|                            |                 |                |
|                            |                 |                |
| _                          | _               | _              |
|                            | Import PKC      | S12            |
| Enter passwor<br>user_cert | d for<br>202403 | 25_094128.p12  |
| Password                   |                 |                |
| ••••                       |                 | 93             |
|                            |                 |                |
|                            | DK              | CANCEL         |
|                            |                 |                |
|                            |                 |                |
|                            |                 |                |
|                            |                 |                |
|                            |                 | ATE            |
|                            |                 | ATE            |

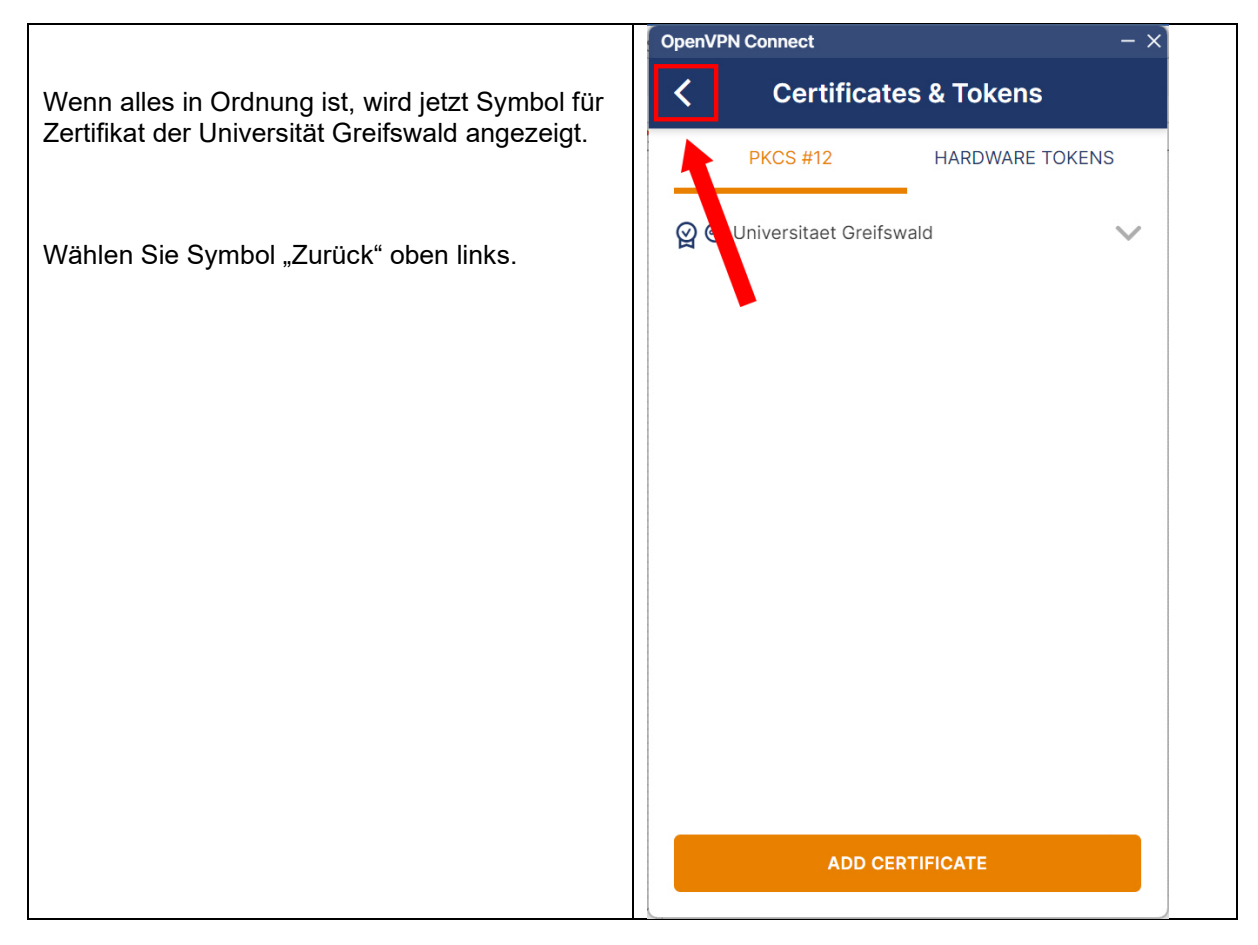

Wissen lockt. Seit 1456

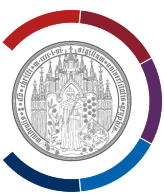

| Klicken Sie auf Menü, das ist das Symbol mit<br>den drei Balken oben links. | OpenVPN Connect - × |  |
|-----------------------------------------------------------------------------|---------------------|--|
|                                                                             |                     |  |
|                                                                             |                     |  |
|                                                                             |                     |  |
|                                                                             |                     |  |
|                                                                             |                     |  |
|                                                                             |                     |  |
|                                                                             | NEXT                |  |
|                                                                             |                     |  |

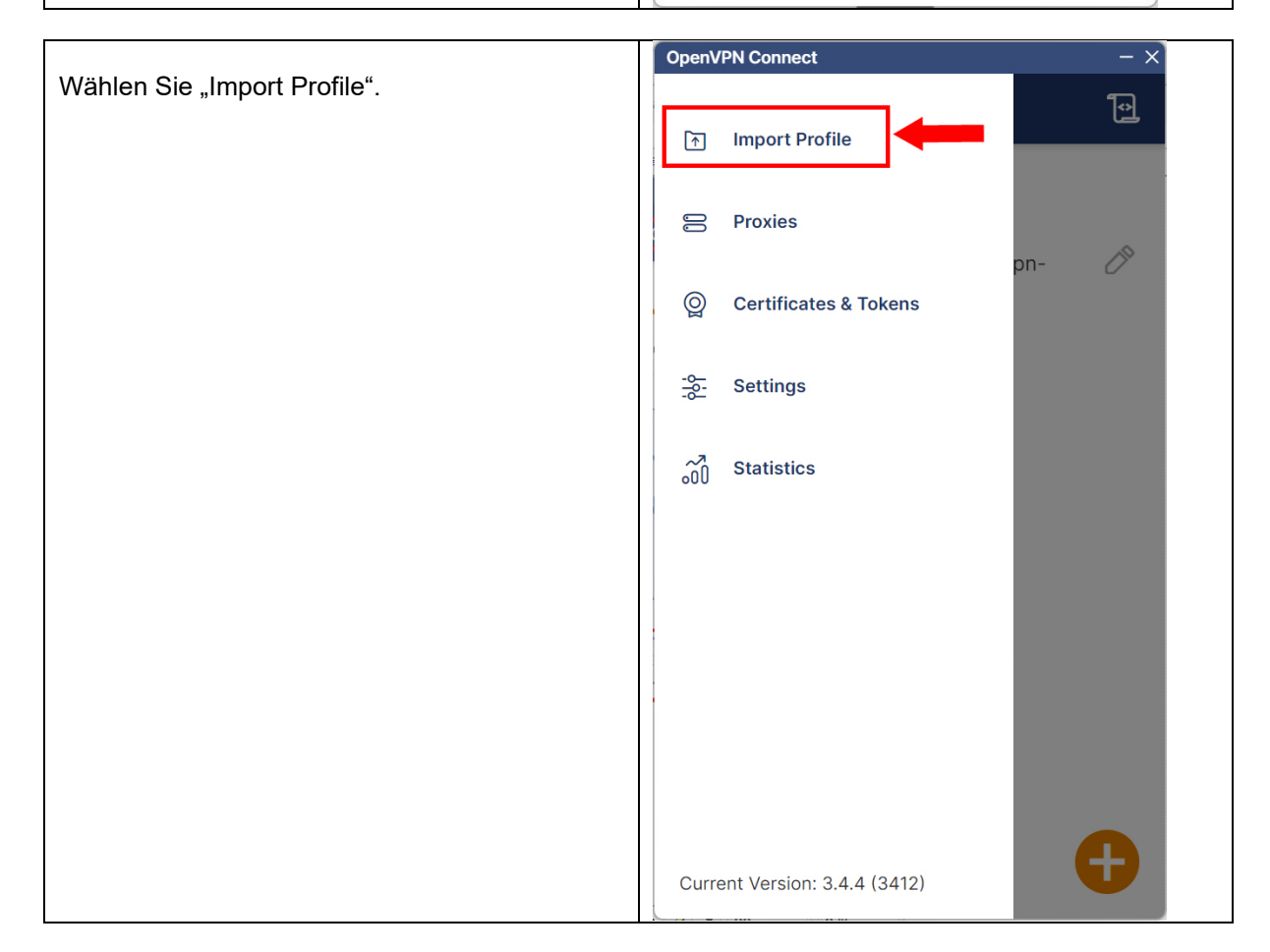

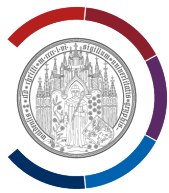

|                           | OpenVPN Connect                       | - ×                                                |
|---------------------------|---------------------------------------|----------------------------------------------------|
| Wahlen Sie "Upload File". | < Impo                                | rt Profile                                         |
| Wählen Sie "Browse".      |                                       |                                                    |
|                           | VIA URL                               | UPLOAD FILE                                        |
|                           | Drag and drop to<br>You can import on | upload .OVPN privile.<br>ly one profile at a time. |
|                           |                                       |                                                    |
|                           |                                       |                                                    |
|                           |                                       |                                                    |
|                           | N                                     |                                                    |

Wählen Sie OpenVPN-Profil-Datei aus (s. dazu Vorbereitungsschritt 2).

| Import Profile or Certifi                        | cate            |              |                        |             | ×   |
|--------------------------------------------------|-----------------|--------------|------------------------|-------------|-----|
| $\leftarrow \rightarrow ~ \checkmark ~ \uparrow$ | > Dow > 2024-05 | ~ C          | 2024-05-VPN-Neuko      | nfigurat    | Q,  |
| Organisieren 🔹 Neu                               | er Ordner       |              | ≣                      | •           | ?   |
| 📩 Katalog                                        |                 | Name         |                        |             | Ä   |
|                                                  |                 | ✓ Heute      |                        |             |     |
| 🛓 Downloads                                      | *               | vpn-profile- | uni-greifswald.ovpn    |             | 0   |
| Hardcopy-16                                      | *               |              |                        |             |     |
|                                                  | *               |              |                        |             |     |
| ТҮРОЗ                                            | *               |              |                        |             |     |
| ✓                                                |                 |              |                        |             |     |
| > 🏪 Lokaler Datenträ                             | ger (C:)        |              | _                      |             |     |
| Date                                             | i <u>n</u> ame: | ~            | Profiles and Certifica | tes (*.ovpn | ç ~ |
|                                                  |                 |              | Ö <u>f</u> fnen        | Abbreche    | n   |

Wissen lockt. Seit 1456

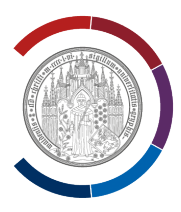

**OpenVPN Connect** Jetzt erfolgt die Eingabe von Ihren persönlichen < **Imported Profile** Anmeldedaten: Profile Name vpn.uni-greifswald.de [vpn-profile-uni-greifswa (1) Geben Sie unter "Username" Ihren Server Hostname (locked) Benutzernamen ein (wie in der Groupware). vpn.uni-greifswald.de Username (2) Wählen Sie die Option "Save password". Save password (3) Password • • • • • • • • • • • • Geben Sie unter "Password" Ihr Password ein Ø (wie in der Groupware). Certificate and Key None Assign (4) Wählen Sie "Assign". PROFILES

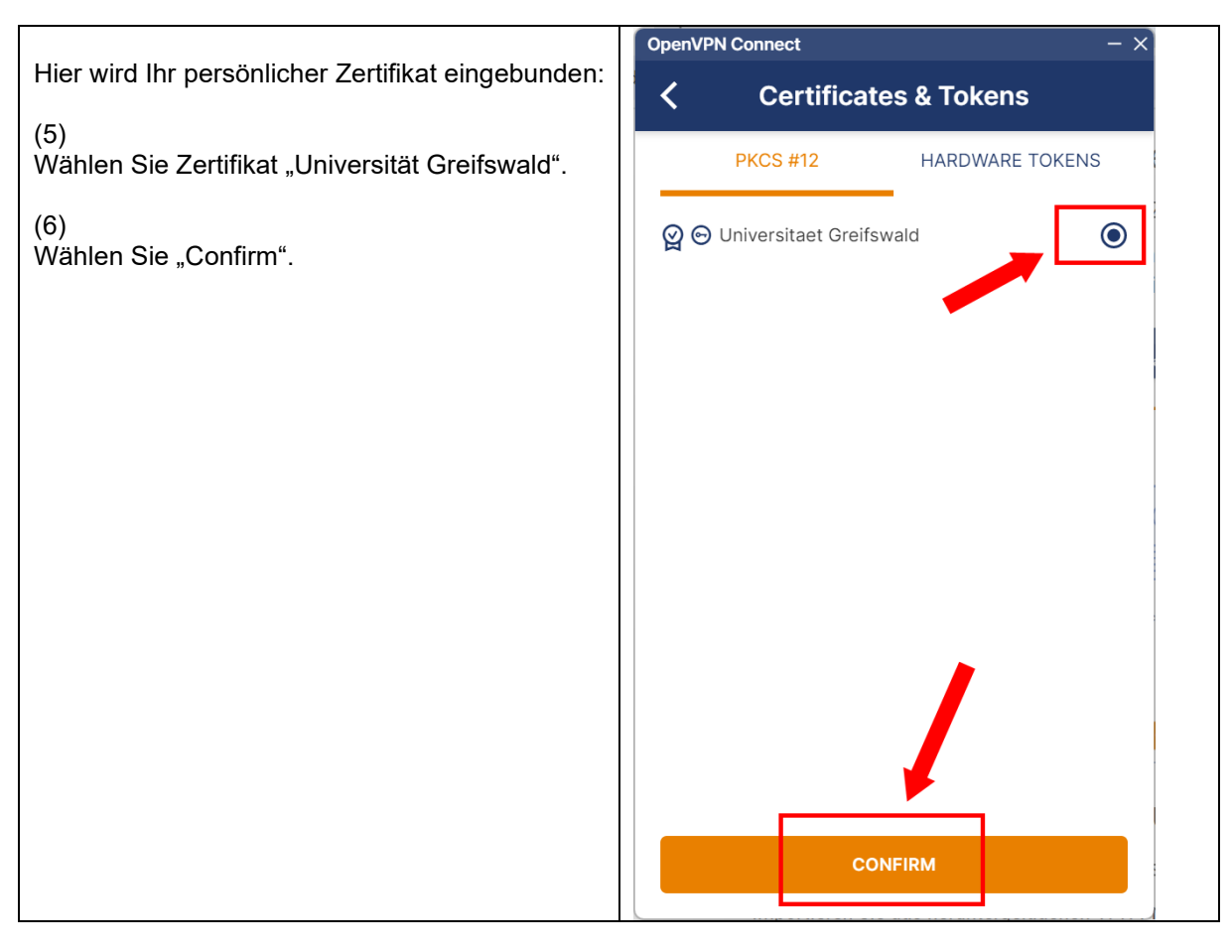

Wissen lockt. Seit 1456

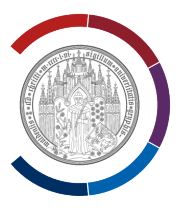

|                                                                                                    | OpenVPN Connect ->                              |
|----------------------------------------------------------------------------------------------------|-------------------------------------------------|
| Nun wird es im Fenster Benutzername und<br>zusätzlich noch Nutzerzertifikat der Uni<br>Greifswald angezeigt. | C Imported Profile                              |
| Wählen Sie "Connect".                                                                                        | vpn.uni-greifswald.de [vpn-profile-uni-greifswa |
|                                                                                                    | Server Hostname (locked)                        |
|                                                                                                    |                                                 |
|                                                                                                    | Username                                        |
|                                                                                                    | Save password                                   |
|                                                                                                    | Password                                        |
|                                                                                                    | Certificate and Key                             |
|                                                                                                    | 👷 😁 Universitaet Greifswald                     |
|                                                                                                    | Unassign Reassign                               |
|                                                                                                    |                                                 |
|                                                                                                    | PROFILES                                        |
|                                                                                                    | OpenVPN Connect - X                             |
| Sie sind mit der Uni Greifswald via VPN verbunden: "Connect"-Schalter ist grün.                              | ≡ Profiles <b>1</b>                             |
| Fast geschafft, nur noch ein Schritt:                                                                        | CONNECTED                                       |

Beenden Sie jetzt Verbindung in dem Sie den "Schalter" nach Links bewegen.

| CONNECTED                                                                 |                        |
|---------------------------------------------------------------------------|------------------------|
| OpenVPN Profile<br>vpn.uni-greifswald.de [vpn-<br>profile-uni-greifswald] |                        |
|                                                                           |                        |
| CONNECTION S                                                              | TATS                   |
| 4.6KB/s                                                                   |                        |
|                                                                           |                        |
| 0B/s                                                                      |                        |
| BYTES IN<br>674 B/S                                                       | T BYTES OUT<br>159 B/S |
| DURATION                                                                  | PACKET RECEIVED        |
| 00:00:11                                                                  | 2 sec ago              |
| YOU                                                                       | •                      |
|                                                                           |                        |

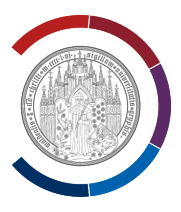

|                                                               | OpenVPN Connect - X                                    |  |
|---------------------------------------------------------------|--------------------------------------------------------|--|
| Wählen Sie die Option "Don't show again".                     | 🔲 Profiles 🔁                                           |  |
| Wählen Sie "Confirm".                                         |                                                        |  |
|                                                               | CONNECTED                                              |  |
|                                                               | OpenVPN Profile                                        |  |
|                                                               | vpn.uni-greifswald.de [vpn-<br>profile-uni-greifswald] |  |
| Konfiguration von OpenVPN Connect ist damit<br>abgeschlossen. | brown any Brown and                                    |  |
|                                                               | Disconnect VPN                                         |  |
| Fertig.                                                       | You will be disconnected from:                         |  |
|                                                               | vpn.uni-greifswald.de [vpn-profile-uni-<br>greifswald] |  |
|                                                               | giononalaj                                             |  |
|                                                               | Don't show again                                       |  |
|                                                               |                                                        |  |
|                                                               | CONFIRM                                                |  |
|                                                               |                                                        |  |
|                                                               | 445 B/S 445 B/S 445 B/S                                |  |
|                                                               |                                                        |  |
|                                                               | OO:01:551 sec ago                                      |  |
|                                                               |                                                        |  |
|                                                               |                                                        |  |
|                                                               |                                                        |  |